附件二

一、如何登入自主投資平台:

- (一)有關登入信託銀行專屬平台程序,儲金管理會日前已請各 私立學校協助教職員向信託銀行申請註冊成為私校退撫 儲金「自主投資平台」特定會員,並由信託銀行寄發私校 退撫儲金「自主投資平台」驗證密碼函至指定之教職員電 子郵件信箱,教職員至私校退撫儲金「自主投資平台」會 員身分驗證頁面進行身份認證,並完成設定使用者帳號及 密碼後,即可查詢個人儲金專戶資料及進行自主投資。而 沒有申請註冊私校退撫儲金「自主投資平台」者,請先洽 學校協助申請。
- (二) 登入私校退撫儲金「自主投資平台」使用網路或行動裝置 拍下 QR Code 連結至指定網址,且完成登入後,即可辦理 自主投資作業(變更每月投資選擇、設定投資損益通知、 執行庫存部位調整及首次/重新評估風險屬性,僅限每月1 日~15 日申請,另教職員退撫儲金專戶為配合人生週期投 資組合年度屆齡轉換作業,每年1月暫停申請)。

(<u>https://ecorp.ctbcbank.com/cts/school\_login/index.jsp</u>)

|             |                                           | ALLER A ANTIX COD                |
|-------------|-------------------------------------------|----------------------------------|
| → 私役儲玉官埋安員曾 | 登入(                                       | 根號                               |
| 自主投資平台      | 身分證字號                                     |                                  |
|             | 使用者代號                                     |                                  |
|             | 密碼                                        |                                  |
| A SI' C AF  | 57,2243                                   |                                  |
|             | FAM .                                     | 1 重新產生動證明                        |
|             | 忘記案碼 4                                    | F手上站 登入                          |
|             | 服務專線                                      |                                  |
|             | 偏託銀行: 02-2558-0128                        |                                  |
|             | 投資顧問: 02-2706-0759<br>信告管理由: 02-2396-2880 |                                  |
|             | 服務時期: 工作日 9:00-17:30                      |                                  |
| 2.95 年 首    | 方墨啤哥                                      |                                  |
| 18 78 / GIU | · · · · · · · · · · · · · · · · · · ·     |                                  |
|             | *#####################################    | Contraction of the second second |
|             | \$ 01 Km                                  | 私立學校物識書很休趣                       |

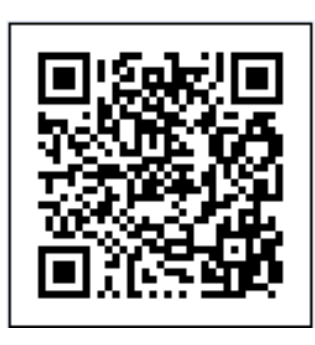

二、教職員如何申請註冊「法人信託網」:
由學校承辦人員至本會網站下載「法人信託網整批開戶相關資料」
(<u>http://www1.t-service.org.tw/files/14-1000-399,r56-1.ph</u>
p)後,檢具相關資料發文至中國信託商業銀行申請即可。

## 辦理自主投資前,請確認已完成「風險屬性評估」作業。 教職員可於每月1日~15日在自主投資平台申請或以紙本方式交予會員學校協助轉交本 會。

1. 點選「風險屬性評估」

| 您目前的        | 帳戶價值        |  |
|-------------|-------------|--|
| NT\$ 6      | 1,956       |  |
| 教職員退撫儲金專戶   | NT\$ 61,720 |  |
| 增額提撥專戶      | NT\$ 236    |  |
| 若欲進一步查詢明細或轉 | 換投資組合,請點選專戶 |  |

#### 2. 依序完成風險屬性評估問項

| 私校儲金管理委員會<br>自主投資平台                                            | Land 報戶總章 Q 我要查詢。                                                  | • 😧 我有問題 🛓 我要下載 🖒                                             | 好麼活動 🏤 風險屬性評                                     | 估                                                   | ✿ 帳號管理                                                  | 물러            |
|----------------------------------------------------------------|--------------------------------------------------------------------|---------------------------------------------------------------|--------------------------------------------------|-----------------------------------------------------|---------------------------------------------------------|---------------|
| <b>屆 陸 陸</b> 神評                                                | 估                                                                  |                                                               |                                                  |                                                     |                                                         |               |
|                                                                |                                                                    |                                                               |                                                  |                                                     |                                                         |               |
| 您好!<br>為協助您進行自主投資選<br>如您對問題描述不清楚或?                             | 達,請務必導答下註問題,以利則<br>不知如何填答,可至「我有問題」                                 | 豊行您的風險屬性評估。<br> 擬打本行客服專線進行鉤間,謝謝!                              |                                                  |                                                     |                                                         |               |
| Step 1告知事項                                                     | 確認                                                                 |                                                               |                                                  |                                                     |                                                         |               |
|                                                                | Step 1                                                             | Sio                                                           | p 2                                              | 1 1 1 1 1 1                                         | Step 3                                                  |               |
| 本人續解:「財團法人中華<br>如龍騎寶遺條例」 舊具相關<br>用及/或國際傳輸(包括結本<br>但資料蒐集者可能依法而得 | •民國私立學校教職員退休撫邮離<br>法令規範及契約義務之目的,在<br>≤人個人資料依法揭聽予必要第三<br>■不依相關要求辦理。 | 関新遺僻全管理英具會」 及其短键之信<br>相關事實或法律關係存備期間或法令結<br>方)。本人 角壁向資料蒐里書畫的或要 | i託銀行與投資顧問(以下合:<br>加定期間、就真直接或間接勢<br>要求問題、製給被本、補充到 | 稿"資料蒐集者"),為履行「學<br>蒐集之本人個人資料,得以書I<br>成更正、停止蒐集、處理、利用 | 校法人及其所屬私立學校對職員過<br>面、音軌紀錄及/或電子等形式處理<br>月及/或國際傳輸或刪除本人個人資 | 休撫<br>、利<br>料 |
|                                                                |                                                                    |                                                               | <b>T</b> -4                                      |                                                     |                                                         |               |
|                                                                |                                                                    | H(K)/PS                                                       | 1 30.                                            |                                                     |                                                         |               |
| 重要說明                                                           |                                                                    |                                                               |                                                  |                                                     |                                                         |               |
| 提醒您!如經重!                                                       | 新評估並有變更風險屬住者,思調                                                    | 青自行檢視確認原有庫存組合之風險等;                                            | 版是否合宜·謝翻!                                        |                                                     |                                                         |               |
|                                                                |                                                                    |                                                               |                                                  |                                                     |                                                         |               |
|                                                                |                                                                    |                                                               |                                                  |                                                     |                                                         |               |
|                                                                |                                                                    |                                                               |                                                  |                                                     |                                                         |               |

服務時間:工作日 9:00-17:30 / 信託銀行: 02-2558-0128 / 投資歸問: 02-2706-0759(psi@mail.ciflund.com.lw) / 儘全管理會: 02-2396-2880

| 風險屬性評估<br>5好!<br>1985的您進行自主投資選擇,請務必填答下述問題,以利進<br>10飲前問題描述不清整或不知如何填答,可至「我有問題」                                                                                                    | :行您的風險團住評估。<br>鴉打本行客服專線進行詢問,關謝!                                                                                                    |     |
|----------------------------------------------------------------------------------------------------|----------------------------------------------------------------------------------------------------|-----|
| itep 2 風險屬性評估                                                                                                    |                                                                                                    |     |
| Slep 1                                                                                                    | Slep 2 Slep 3                                                                                                    |     |
| 出生年月日                                                                                                    | 1955-01-01                                                                                                    |     |
| 迵揙儲釜在累積期間的預期報酬率達到何種程度會令我感<br>到焦慮                                                                                                    | <ul> <li>○ 01.可能損失未達 3 %</li> <li>○ 02.可能損失 3 % - 6 %</li> <li>○ 03.可能損失 5 %</li> </ul>                                                                                                    |     |
|                                                                                                    |                                                                                                    |     |
| 可愈送出下次再申請                                                                                                    |                                                                                                    |     |
| 主要說明<br>提醒您! 如經重新評估並有變更風險層性者, 考請白                                                                                                    | 行情視確認原有主導組合之風險等級是否合宜,崩崩!                                                                                                    |     |
|                                                                                                    |                                                                                                    |     |
| 铜:工作日9:00-17:30 / 信託銀行:02-2558-0128 / 投資顧問:                                                                                                    | 02-2736-0759(psti@mail.citi.und.com.tw) / 關念智理會:02-2396-2880                                                                                                    |     |
|                                                                                                    |                                                                                                    |     |
| 刘林始会随用墨丽会                                                                                                    |                                                                                                    |     |
| 私校議孟官理委員會<br><u>自主投資平台</u> <u></u> <u></u> <u></u> <u></u> <u></u> <u></u> <u></u> <u></u> <u></u> <u></u> <u></u> <u></u> <u></u> <u></u>                                                                                   | <ul> <li>         • 我有問題 ▲ 我要下載         • 分,好康活動         • 金、風險屬性評估         • ●,帳號管理         • 帳號管理         • ●,帳號管理         • ●,帳號管理         • ●,</li> </ul>                                                                                                    | E   |
|                                                                                                    |                                                                                                    |     |
|                                                                                                    |                                                                                                    |     |
| <b>p 3</b> 重要說明                                                                                                    |                                                                                                    |     |
| p 3 重要說明<br>Step 1                                                                                                    | Step 2 Step 3                                                                                                    |     |
| p 3 重要說明<br>Step 1                                                                                                    | Step 2 Step 3                                                                                                    |     |
| p 3 重要說明<br>Step 1                                                                                                    | Step 2         Step 3           重要說明                                                                                                    |     |
| <b>p 3</b> 重要說明<br>Step 1<br><sup>國險屬性評估結果</sup> 本次國險評估更新日期為:                                                                                                    | Step 2         Step 3           重要說明         1.若您選擇的投資標的組合所對應之風險等級,高於您的風險屬性,您同意並授權信託銀行將您<br>儲金及/或既有投資部位,配置於與您風險屬性相符的投資標的組合。                                                                                                    | 的每月 |
| p 3 重要說明<br>Step 1<br>盧陽屬性評估結果<br>積極型<br>2018-03-20                                                                                                    | Step 2         Step 3           重要說明         1.若你繼攜的投資欄的組合所對應之風險等級,高於您的風險屬性,您同意並授權信託銀行將您<br>儲金及/或既有投資部位,配置於與您風險屬性相符的投資欄的組合。           2.您的新增/修改項目將於值託銀行受理後一定時間生效;每月1日~15日受理,將於當月生效。                                                                                                    | 的每月 |
| p 3 重要說明<br>Step 1<br><sup> </sup>                                                                                                    | Step 2         Step 3           重要說明         1.若您選擇的投資標的組合所對應之風險等級,高於您的風險屬性,您同意並授權信託銀行將您<br>備金及/或既有投資部位,配置於與您風險屬性相符的投資標的組合。           2.您的新增/修改項目將於信託銀行受理後一定時間生效:每月1日~15日受理,將於當月生效。           3.譴提醒您於完成「風險屬性評估」後,務必至「每月投資選擇」設定每月儲金飲投資之標的組<br>自主投資作業。                                                                                                    | 的每月 |
| p 3 重要說明<br>Step 1                                                                                                    | Step 2         Step 3           重要說明         1.若你選擇的投資標的組合所對應之風險等級,高於您的風險層性,您同意並授權信託銀行將您<br>儲金及/或既有投資部位,配置於與您風險屬性相符的投資標的組合。           2.您的新增/修改項目將於信託銀行受理後一定時間生效:每月1日~15日受理,將於當月生效。           3.選提醌您於完成「風險屬性評估」後,務必至「每月投資選擇」設定每月儲金欲投資之標的組<br>自主投資作業。           說明                                                                                                    | 的每月 |
| Step 1            国際屬性評估結果<br>積極型        本次風險評估更新日期為:<br>2018-03-20       臉屬性       保險型       代表風險承受程度低,投資傾向著重本金安穩                                                                                                    | Step 2         Step 3           重要說明         1.若您選擇的投資標的組合所對應之風險等級,高於您的風險屬性,您同意並授權信託銀行將您<br>儲金及/或既有投資部位,配置於與您風險屬性相符的投資標的組合。         2.您的新增/修改項目將於信託銀行受理後一定時間生效:每月1日~15日受理,將於當月生效。           3.譴提醒您於完成「風險屬性評估」後,務必至「每月投資選擇」設定每月儲金欲投資之標的組<br>自主投資作業。         3.譴提爾您於完成「風險屬性評估」後,務必至「每月投資選擇」設定每月儲金欲投資之標的組<br>自主投資作業。                                                                                                    | 的每月 |
| Step 1 <b>Step 1 E</b> 随憲住評估結果           積極型              本交風險評估更新日期為:          2018-03-20                    I院屬性                 F守型             代表風險家受程度低,投資傾向著重本金安穩                 發健型             代表願意承擔遭量風險,投資傾向著重風險與 | Step 2         Step 3           重要說明         1.若你選擇的組合所對應之風險等級,高於您的風險屬性,您同意並沒權信託銀行將您<br>儲金及/或既有投資部位,配置於與您風險屬性相符的投資標的組合。         2.您的新增/修改項目將於信託銀行受理後一定時間生效:每月1日~15日受理,將於當月生效。           3.謹提醒您於完成「風險屬性評估」後,務必至「每月投資繼擇」設定每月儲金鍁投資之種的組<br>自主投資作業。         3.謹提醒您於完成「風險屬性評估」後,務必至「每月投資繼擇」設定每月儲金鍁投資之種的組<br>自主投資作業。           就明         3.2           就明         1.2           或別增定,不還合投資於風險較高之投資標的組合。         1.2           報酬並重,以追求得定報酬,適合投資具有中度波動性之投資標的組合。         1.2 | 的每月 |
| Step 1       Step 1                                                                                                    | Step 2         Step 3           重要說明         1.若您選擇的投資標的組合所對應之風險等級,高於您的風險屬住,您同意並授權信託銀行將您<br>儲金及/或既有投資部位,配置於與您風險屬性相符的投資標的組合。           2.您的新增/修改項目將於信託銀行受理後一定時間生效:每月1日~15日受理,將於當月生效。           3.謹提醒您於完成「風險屬性評估」後,務必至「每月投資選擇」設定每月儲金飲投資之標的組<br>自主投資作業。           說明           %獲利得定,不適合投資於風險較高之投資標的組合。           與關並重,以追求得定報酬,適合投資具有中度波動性之投資標的組合。           短期或集中獲利策略,可承受大幅度價格波動,適合投資高度風險等級之投資標的組合。                                                                    | 的每月 |

.

服務時間:工作日 9:00-17:30 / 信託銀行:02-2558-0128 / 投資顧問:02-2706-0759(psf@mail.citfund.com.tw) / 儲金管理會:02-2396-2880

| ● <u>私校儲金</u><br>自主投    | 管理委員會                                              | ₩ 帳戶總覽 Q 我要到                                                                                                    | 「「「」「「」」「「」」「「」」「「」」「「」」「「」」「」」「」」「「」」「」」「」」「」」「」」「」」「」」「」」「」」「」」」「」」「」」」「」」」「」」「」」」「」」」」 | 🛚 🛓 我要下載             | <b>ॳ</b> , 好康活動 | 🏤 風險屬性評估                           |            | 🚓 帳號管                                         | 理 登出                                                           |
|-------------------------|----------------------------------------------------|----------------------------------------------------------------------------------------------------|-------------------------------------------------------------------------------------------|----------------------|-----------------|------------------------------------|------------|-----------------------------------------------|----------------------------------------------------------------|
| 我要查詢                    | / 交易狀態                                             | 始覽                                                                                                    |                                                                                           |                      |                 |                                    |            |                                               |                                                                |
| 專戶類別<br>查詢時間            | 教職員退撫儲金專<br>最近三個月 最近                               | 戶 ▼ 交易類別<br>近六個月 最近一年                                                                                           | 全部<br>選擇日期區間                                                                              | ▼ 交易狀態               | 全部  ▼           |                                    |            |                                               |                                                                |
| 交易制                     | 伏態總覽                                               |                                                                                                    |                                                                                           |                      |                 |                                    |            | 資料時間:2018<br>全部顯示                             | 03-20 09:12:43<br>順示欄位 ❤                                       |
| THE .                   | ch Ma                                              | 指示時間                                                                                                    | 交易類別                                                                                      | 交易狀態                 | 交易結果            | 贖回投資組合                             | 贖回單位數/贖回比例 | 轉申購投資組合 扔                                     | 段權時間                                                           |
| 制际                      | P3+ 5/6                                            | 2 House and the                                                                                                 |                                                                                           |                      |                 |                                    |            |                                               |                                                                |
| 制陈                      | 1                                                  | 2018-03-20 09:06:34                                                                                             | 富月提撥投資選擇                                                                                  | 交易完成                 |                 | 人生週期投資標的052-053                    | 0          | 2018-0                                        | 3-20 09:06:34                                                  |
| 110味                    | 1<br>2                                             | 2018-03-20 09:06:34<br>2018-03-20 09:06:21                                                                      | 當月提撥投資選擇<br>當月提撥投資選擇                                                                      | 交易完成<br>交易完成         |                 | 人生週期投資標的052-053<br>人生週期投資標的052-053 | 0          | 2018-0<br>2018-0                              | 3-20 09:06:34<br>3-20 09:06:21                                 |
| 1105                    | 1<br>2<br>3                                        | 2018-03-20 09:06:34<br>2018-03-20 09:06:21<br>2018-03-20 09:04:55                                               | 富月提撥投資繼擇<br>當月提撥投資繼揮<br>風險屬性評估                                                            | 交易完成<br>交易完成<br>交易完成 | 積極型             | 人生週期投資槽的052-053<br>人生週期投資槽的052-053 | 0          | 2018-0<br>2018-0<br>2018-0                    | 3-20 09:06:34<br>3-20 09:06:21<br>3-20 09:04:55                |
| milk 確定 取 重要説 本線頁的 申購及開 | 1<br>2<br>3<br>消<br>6<br>日<br>新和之數據僅供揭<br>費回運用淨值基準 | 2018-03-20 09:06:34<br>2018-03-20 09:06:21<br>2018-03-20 09:04:55<br>2018-03-20 09:04:55<br>2018-03-20 09:04:55 | 當月提舉投資選擇<br>當月提撥投資還擇<br>風除屬性評估<br>風除屬性評估<br>空新制退提編儲金應以利<br>費日將提前一銀行驚異                     | 交易完成                 | 積極型<br>定之數額為準   | 人生週期投資標的052-053<br>人生週期投資標的052-053 | 0          | 2018-0<br>2018-0<br>2018-0<br>正一頁 【<br>顯示第1 - | 3-20 09:06:34<br>3-20 09:06:21<br>3-20 09:04:55<br>-3 筆 · 共 3筆 |

備註:以上為系統測試畫面,實際網頁內容請以登入後系統畫面為準。

# ◆每月1日~15日,新提存資金可至「當月提撥投資選擇」選定相等或 低於教職員風險屬性之單一投資標的組合

1. 點選專戶

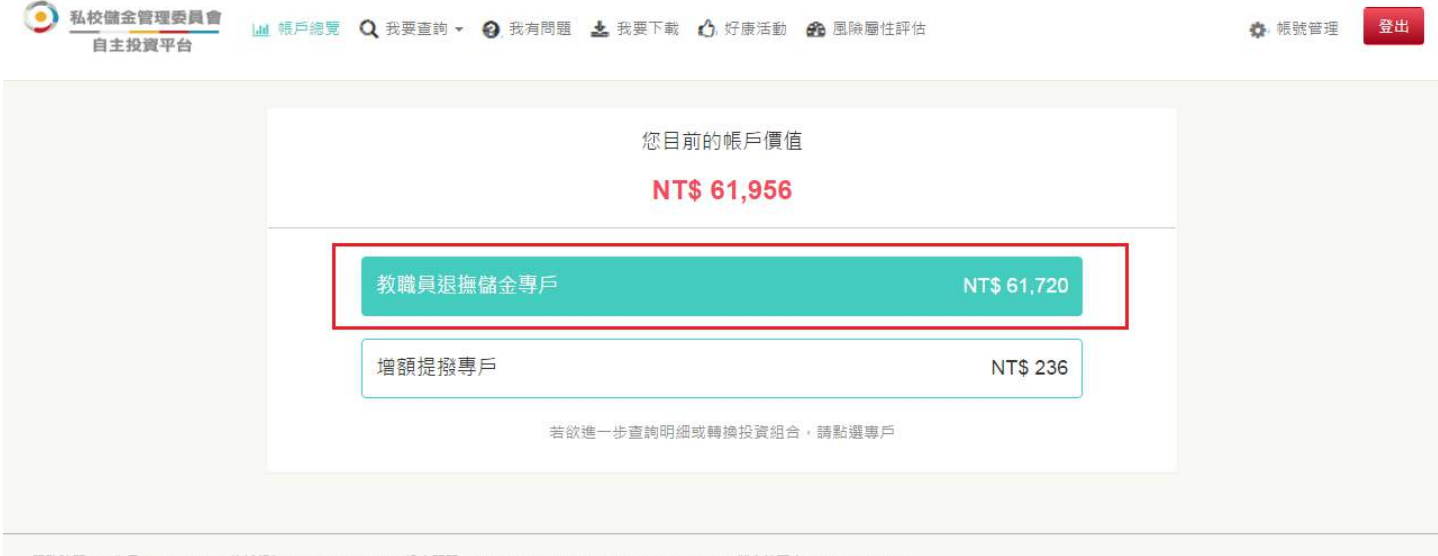

服務時間:工作日 9:00-17:30 / 信託銀行: 02-2558-0128 / 投資顧問: 02-2706-0759(psf@mail.citfund.com.tw) / 儲金管理會: 02-2396-2880

#### 2. 選擇「變更」

| 教職員狠撫儲                                          |                                              |                          |                          |                          |              |              |                    |                        |
|-------------------------------------------------|----------------------------------------------|--------------------------|--------------------------|--------------------------|--------------|--------------|--------------------|------------------------|
|                                                 | 諸金專戶                                         |                          |                          |                          |              |              |                    |                        |
|                                                 |                                              |                          |                          |                          |              |              |                    |                        |
|                                                 |                                              |                          |                          |                          |              |              |                    |                        |
| 储金投資績效                                          | 又概沈                                          |                          |                          |                          |              |              | 全部                 | 顯示  顯示欄位               |
| t至2018/3/20                                     |                                              |                          |                          |                          |              |              |                    |                        |
| 學校名稱 累                                          | 累積提存金額                                       | 帳戶價值                     | 投資損益                     | 参考報酬率                    |              |              |                    |                        |
| 大葉大學                                            | 64,690                                       | 61,720                   | -2,970                   | -4.59%                   |              |              |                    |                        |
|                                                 |                                              |                          |                          |                          |              |              |                    |                        |
| 小計                                              | 64,690                                       | 61,720                   | -2,970                   | -4.59%                   |              |              |                    |                        |
| 小計                                              | 64,690                                       | 61,720                   | -2,970                   | -4.59%                   |              |              |                    |                        |
| 小計                                              | <sub>64,690</sub><br>女概況                     | 61,720                   | -2,970                   | -4.59%                   |              |              | 全部                 | -<br>顕示 - 顕示欄(         |
| 小計<br>投資組合績效<br>≅2018/3/20                      | 64,690<br>文概況                                | 61,720                   | -2.970                   | -4.59%                   |              |              | 全部                 | 顯示 顯示欄化                |
| 小計<br>投資組合績效<br>至2018/3/20<br><sup>投資組合</sup>   | 64,690<br>女概況<br><sup>累積申購金額</sup>           | 61,720<br>参考現值           | -2.970<br>投資損益           | -4.59%<br>参考報酬率          | 查詢投資明細       | 變更每月投資       | 全部<br>投資損益通知       | 殿示 殿示欄化<br>庫存部位調       |
| 小計<br>投資組合績效<br>至2018/3/20<br>投資組合<br>保守型投資標的組合 | 64,690<br>女概況<br><sup>累積申購金額</sup><br>64,700 | 61,720<br>参考現值<br>61,720 | -2,970<br>投資損益<br>-2,980 | -4.59%<br>参考報酬率<br>-4.6% | 查詢投資明細<br>查詢 | 變更每月投資<br>變更 | 全部<br>投資損益通知<br>設定 | 殿示 殿示欄位<br>庫存部位調<br>轉換 |

3. 點選每月定期欲投資的「投資組合」後,按下「儲存」

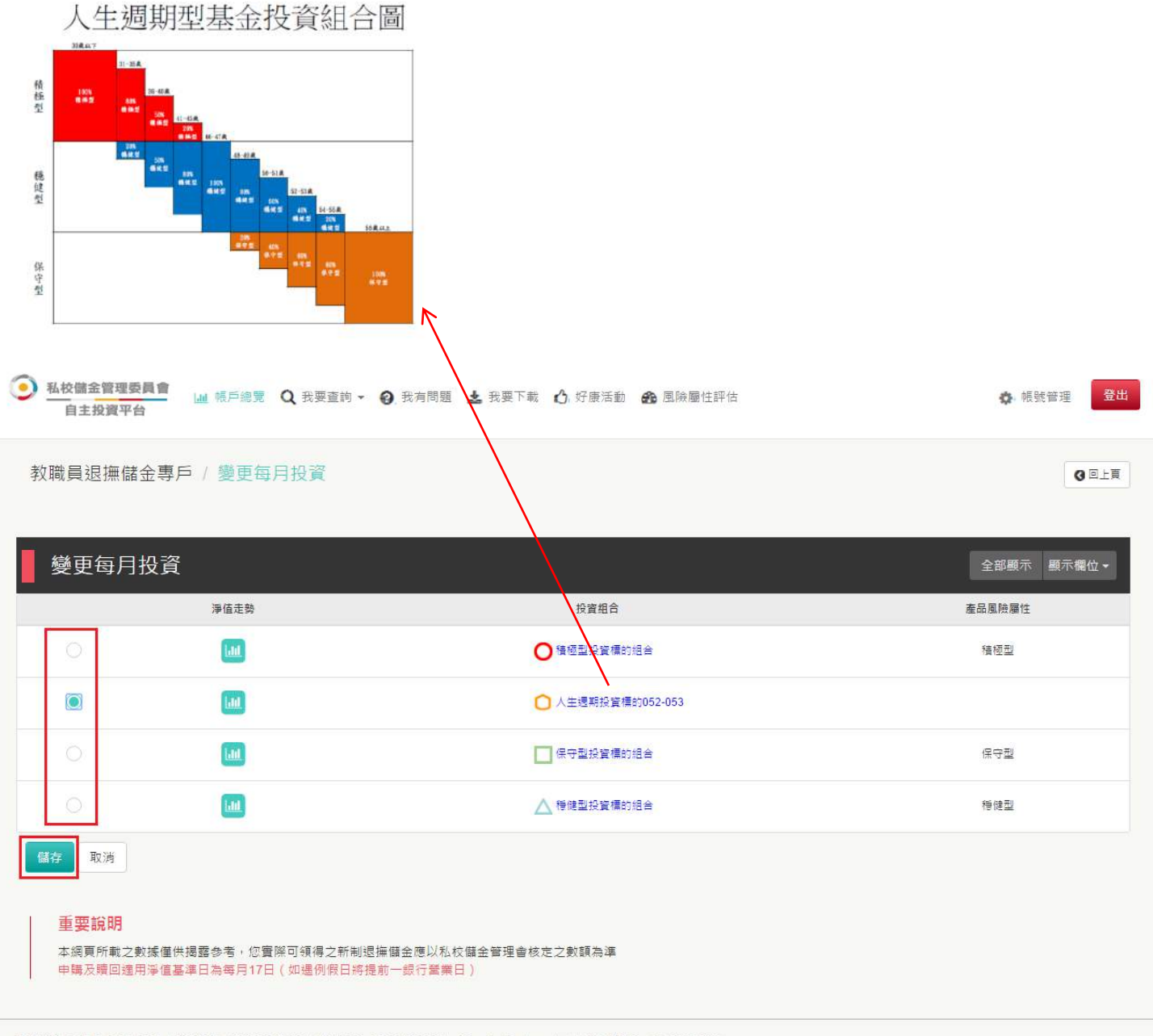

服務時間:工作日 9:00-17:30 / 信託銀行: 02-2558-0128 / 投資顧問: 02-2706-0759(psf@mail.citfund.com.tw) / 儲金管理會: 02-2396-2880

4. 交易完成

| ● 私校舗金管理委員會<br>自主投資平台 Ⅲ 標戶總覽 Q                                            | 您好!<br>您已完成「每月投資繼擇」設定!                                                                                                    |                                                                         | ×                                                    | ◆ 帳號管理 登出                                  |
|---------------------------------------------------------------------------|----------------------------------------------------------------------------------------------------|-------------------------------------------------------------------------|------------------------------------------------------|--------------------------------------------|
| 教職員退撫儲金專戶/變更每月                                                            | 若有伊利/伊福迪知希求,請至"投資                                                                                                    | 滑蓋通知 」進行變更。<br>                                                         |                                                      | 〇回上頁                                       |
| 變更每月投資                                                                    |                                                                                                    |                                                                         |                                                      | 全部顯示 顯示欄位 →                                |
| · · · · · · · · · · · · · · · · · · ·                                     |                                                                                                    | 投資組合                                                                    |                                                      | 產品風險屬性                                     |
| 0.                                                                        |                                                                                                    | ○積極型投資標的組合                                                              |                                                      | 精密型                                        |
| •                                                                         |                                                                                                    | ○ 人生週期投資標的052-053                                                       |                                                      |                                            |
| <u>_</u>                                                                  |                                                                                                    | - 保守型投資標的組合                                                             |                                                      | 保守型                                        |
| 0                                                                         |                                                                                                    | ▲ 種種型投資標的組合                                                             |                                                      | 特健型                                        |
| <ul> <li>         ・ (必要) (公司) (公司) (公司) (公司) (公司) (公司) (公司) (公司</li></ul> | 7項得之新制退操儲金應以私校儲金管理會<br>0遷例假日將提前一級行業集日)<br>8 / 投資顧問:02-2706-0759(psf@mail.citund<br>2 改要直問 ● ② 我有简明 ▲ 祝要下<br>1 別 全部 ● 交易狀態                                                                                                    | 核定之數顧為準<br>.com.tw) / 儲金管理會: 02-2396-284<br>戰 ❹. 好康活動 叠 風險團性<br>全部 ▼ €. | 폐<br><sup>調★</sup><br>月 <b>1-15 號</b> 可以一<br>統會取最後一筆 | ● #號管理 288 •直重做                            |
| <sup>至胸時間</sup> 最近三個月 最近六個月 最近<br>交易狀態總覽                                  | 一年 差揮日期至間                                                                                                    |                                                                         |                                                      | 宮料持留:2018-03-20 09 06 50<br>全部駿示 與示權位 →    |
| 副族 序號 指示時期                                                                | 交易類別 交易狀態                                                                                                    | 交易结果 糟回!                                                                | 会容组合 麵回單位數/麵回比例                                      | 转申谐投查组合 插槛時間                               |
| 2 2018-03-20 09                                                           | 00.34 高月護船設置増推 交易完成<br>:06.21 富月提撥投資選握 交易完成                                                                                                    | 人主機期投)                                                                  | Eres1052-053 0<br>資標的052-053 0                       | 2018-03-20.09:06:34<br>2018-03-20.09:06:21 |
| 3 2018-03-20.09                                                           | 0455 国际層性評估 交易完成                                                                                                    | 4.440型                                                                  | ierosielikolikoi Ti                                  | 2018-03-20 09:04:55                        |
| 確定<br>取消<br>重 <b>要說明</b>                                                  |                                                                                                    |                                                                         |                                                      | <u>土一</u> 中                                |
|                                                                           | THE REPORT OF A DESCRIPTION OF A DESCRIPTION OF A DESCRIP | And print when parts in Works (sing)                                    |                                                      |                                            |

備註:以上為系統測試畫面,實際網頁內容請以登入後系統畫面為準。

◆每月1日~15日,<u>舊有投資部位</u>可至「庫存部位調整」贖回<u>全部或</u> 部分轉申購至相等或低於教職員風險屬性之單一投資標的組合

#### 重要提醒!配合人生週期投資組合屆齡轉換作業,自 2018 年起每年1 月教職員 退撫儲金專戶將暫停該月之交易申請!

1. 點選專戶

| 您目前的帳         | 戶價值         |  |
|---------------|-------------|--|
| NT\$ 61,      | 956         |  |
| 教職員退撫儲金專戶     | NT\$ 61,720 |  |
| 增額提撥專戶        | NT\$ 236    |  |
| 若欲進一步查詢明細或轉換批 | Q資組合, 請點選專戶 |  |

#### 2. 選擇「轉換」

| 私校儲金管理委員會 自主投資平台 | 山 帳戶總覽             | Q 我要查詢 - 😧 | 我有問題 🛓 我要下 | 載 🖒 好康活動 | 🍰 風險屬性評估 |        | ¢      | · 帳號管理 登出 |
|------------------|--------------------|------------|------------|----------|----------|--------|--------|-----------|
| 教職員退撫            | 儲金專戶               |            |            |          |          |        |        |           |
| 儲金投資績            | 效概況                |            |            |          |          |        | 全部     | 顏示 顯示欄位▼  |
| 截至2018/3/20      |                    |            |            |          |          |        |        |           |
| 學校名稱             | 累積提存金額             | 帳戶價值       | 投資損益       | 参考報酬率    |          |        |        |           |
| 大葉大學             | 64,690             | 61,720     | -2,970     | -4.59%   |          |        |        |           |
| 小計               | 64,690             | 61,720     | -2,970     | -4.59%   |          |        |        |           |
| 投資組合績            | 效 <mark>概</mark> 況 |            |            |          |          |        | 全部     | 夏示  夏示欄位★ |
| 截至2018/3/20      |                    |            |            |          |          |        |        |           |
| 投資組合             | 累積申購金額             | 参考現值       | 投資損益       | 参考報酬率    | 查詢投資明細   | 變更每月投資 | 投資損益通知 | 庫在部位調整    |
| - 保守型投資標的組合      | 64,700             | 61,720     | -2,980     | -4.6%    | 查詢       | 變更     | 設定     | 轉換        |
| 小清十              | 64,700             | 61,720     | -2,980     | -4.6%    |          |        |        | $\smile$  |
| 公式說明 (點選查        | 看說明)               |            |            |          |          |        |        |           |

人生週期投資組合:在「選擇轉入標的」前方輸入「轉出比例」後,點選「儲存」
 其他投資組合:在「選擇轉入標的」前方輸入「轉出單位數」後,點選「儲存」

| <u>私校儲金</u><br>自主投 | 理委員會<br>資平台 山 張戸總元 C  | 提醒                |                                   |                            | ×                                                     |                  | ♦ 帳號管理 💆出        |
|--------------------|-----------------------|-------------------|-----------------------------------|----------------------------|-------------------------------------------------------|------------------|------------------|
| 教職員退               | 無儲金專戶 / 庫存部位          | 申請日期為 2<br>取消申請,須 | 017/10/12 ,贖回及朝<br>1於每月15日24:00前耳 | 專申購適用淨值日為每<br>20消。 您是否確定要幫 | 9月17日(如遇例假日提前一日),若欲<br>执行「庫存部位調整」?                    |                  | 3回上頁             |
| 庫存音                | <b>『位調整</b>           |                   |                                   |                            | 確定 取消                                                 |                  | 全部顯示 顯示欄位 •      |
| 淨值走勢               | 投資組合                  | 累積單位數             | 轉出單位數                             | 轉出比例                       | 選擇轉入標的                                                | 最近日参考淨值。         | 轉出約富台幣金額。        |
|                    | ○ 人生週期設置標的056-<br>999 | 5,200             | 單位數<br>單位款<br>單位數                 | 20<br>20<br>%              | 保守型投資標的組合 (保守型)<br>穆峰型投資標的組合 (穆峰型)<br>積極型投資標的組合 (積極型) | 11               | 22,880           |
|                    |                       | 41,949,695        | 200<br>200<br>單位數                 |                            | 人生週期投資種的056-999<br>穆錫型投資標的組合 (穆健型)<br>積極型投資標的組合 (積極型) | 11               | 4.400            |
|                    | 人特性型投資權的結合            | 5.000             | 200<br>200<br>華位敦                 | %                          | 人生週期投資標的056-999<br>保守型投資標的組合 (保守型)<br>積極型投資標的組合 (積極型) | 12.333           | 4,933            |
| 儲存取                | ¥                     |                   |                                   |                            | 贖回人生逃<br>贖回其他根                                        | 到期標的是<br>第的則是 KI | KEY 比例<br>EY 單位數 |

4. 自 2018年9月28日起,累積每月1日至15日之有效庫存部位調整視為1次,若 每年調整超過2次,信託銀行將代為收取NT\$200手續費/次。若當月教職員有效交易 申請之實際轉出台幣金額未達年金保險最低申購金額,信託銀行將取消教職員該月所 有年金保險申請。若當月教職員有效交易申請之實際轉出台幣金額未超過扣收手續費 NT\$200,信託銀行將取消教職員該月所有交易申請。確認轉換後,點選「確認」,交 易即完成。

| 庫存部   | 100週整              | 費NT\$200。  | 青問您是否同意申請 <sup>。</sup> | ?    | 同意下灾再申請         |          | 全部顯示 顯示欄位 - |
|-------|--------------------|------------|------------------------|------|-----------------|----------|-------------|
| 值走勢   | 投資組合               | 累積單位數      | 轉出單位數                  | 轉出比例 | 選擇轉入標的          | 最近日参考凈值。 | 轉出約當台幣金額。   |
|       |                    |            | 單位數                    | 10   | 保守型投資標的組合       |          |             |
|       |                    |            | 單位數                    | %    | -<br>穏健型投資標的組合  |          |             |
|       | 人生週期投資標的<br>48-049 | 1,365.1    | 單位數                    | %    | 積極型投資標的組合       | 10.9023  | 1,488       |
|       |                    |            | 單位數                    | %    | 南山人壽私校長青利變型年金保險 |          |             |
|       |                    |            | 單位數                    | %    | 台灣人壽金福企利率變動型團年險 |          |             |
|       |                    |            | 量位數                    |      | 人生週期投資標的048-049 |          |             |
|       |                    |            | 單位數                    |      | 穩健型投資標的組合       |          |             |
| Latel | 日 保守型投資槽的组合        | 52,230.418 | 3000                   | %    | 積極型投資標的組合       | 10.0223  | 30,067      |
|       |                    |            | 單位數                    | %    | 南山人壽私校長青利變型年金保險 |          |             |
|       |                    |            | 單位數                    |      | 台灣人壽金福企利率變動型團年險 |          |             |
|       |                    |            |                        |      |                 |          |             |
| 存 取消  |                    |            |                        |      |                 |          |             |

5.若欲取消本次申請,請於每月15日24:00前至「我要查詢」→「交易狀態總覽」

| 庫存語                           | 邹位調整                                              | 別投資組合は                       | 2時半月,厚存許也<br>2時出金額比例合併著   | 时是了如起过了+-8<br>計算扣收轉換手續费 | NT\$200 · 政策!      |          | 全部輕示 顯示龍位 - |
|-------------------------------|---------------------------------------------------|------------------------------|---------------------------|-------------------------|--------------------|----------|-------------|
| 滞信走势                          | 投資組合                                              | 累積平位数                        | 禁出單位數                     | 轉出比例                    | 選擇轉入模的             | 最近日季考察信! | 转出的高台來主語。   |
|                               |                                                   |                              | 單位數                       |                         |                    |          |             |
|                               |                                                   |                              | # 02.85                   | %                       |                    |          |             |
|                               | ● 人生德期投資補約<br>046 /040                            | 1228.59                      |                           | ~                       | - 植植型投資標的组合        | 10.9023  |             |
|                               |                                                   |                              | 重位数                       | -95                     | 南山人壽私校長青利變型年金保險    |          |             |
|                               |                                                   |                              | 單位款                       | %                       | 自常人專金福洽利率變動型匯年驗    |          |             |
|                               |                                                   |                              | 軍位割                       | 1                       | 人生:長田和2号(長の048-049 |          |             |
|                               |                                                   |                              | 10.00                     |                         | 傳播型投資標的組合          |          |             |
| Last                          | — 無容型投資標的相合                                       | 49230.418                    | 軍位衆                       | -95                     | 植殖型投資標的組合          | 10.0223  |             |
|                               |                                                   |                              | 業位款                       | - 96                    | 南山人壽私校長青利榮型年金保險    |          |             |
|                               |                                                   |                              | 單位聚                       |                         | 台灣人灣全積企利率變動型團年險    |          |             |
| 2007 取<br>重要訪<br>第出的3<br>如何當月 | 18<br>18月<br>2019年全新信以長近日の有事情<br>1915月「月存町位明聖」中英明 | : 월而옥 · 문제44<br>보송대수 : + 영화: | 出金額線以毎月17日<br>6年200元・日主投資 | 各段皆有的结合之。<br>97 全球自動取消您 | 8考诞值為谋。<br>盆月之申請。  |          |             |

### 6.選定欲刪除之選項,點選確認

| 私校儲金<br>自主的                                 | 管理委員會<br>2資平台                                       | 💵 張戶總党 Q                                                                                                    | 我要查约,                                                                                                    | 要刑除所攫定記錄                                                                                                    | 2     | <b>確定</b> 取得                                                                                                    |                                                                    | ¢                                                                                                    | • 報號管理 登出                                                                                                    |
|---------------------------------------------|-----------------------------------------------------|----------------------------------------------------------------------------------------------------|----------------------------------------------------------------------------------------------------|----------------------------------------------------------------------------------------------------|-------|----------------------------------------------------------------------------------------------------|--------------------------------------------------------------------|----------------------------------------------------------------------------------------------------|----------------------------------------------------------------------------------------------------|
| 改要查詢                                        | / 交易別                                               | K.悲總覽                                                                                                    |                                                                                                    |                                                                                                    |       |                                                                                                    |                                                                    |                                                                                                    |                                                                                                    |
| ■戶類別<br>重約時間 <mark>■</mark>                 | 款職員退海留<br>新玩三個月                                     | :全専戸 ▼ 交易類5<br>最近六個月 最近-                                                                                                    | 51 全部<br>一年 爱体日期最高                                                                                                    | ▼ 交易                                                                                                    | 狀驗 全部 | · 若欲<br>24:0                                                                                                    | 【取消申請<br>0 前至「我                                                    | ,須於每月 1<br>、要査詢」                                                                                                    | 15日                                                                                                    |
|                                             |                                                     |                                                                                                    |                                                                                                    |                                                                                                    |       |                                                                                                    |                                                                    | 3見 」+//1」                                                                                                    |                                                                                                    |
| 交易;                                         | 伏態總賢<br><sub>序編</sub>                               | 這示時間                                                                                                    | 交易期別                                                                                                    | 交易狀態                                                                                                    | 交易結果  | 腰目没資給合                                                                                                    | 晴回單位數/晴回比例                                                         | 轉申購設資組合                                                                                                    | 度權時間                                                                                                    |
| 交易;<br><sup>删株</sup>                        | 伏態總質<br><sup>序號</sup>                               | 道<br>指示時間<br>2017-10-12 15:04:50                                                                                                    | 交易期別<br>庫存部位網型                                                                                                    | 交易狀態<br>作業處理中                                                                                                    | 交易結果  | <b>寶</b> 目投資組合<br>特性型設資標的組合                                                                                                    | 晴回単位数/積回比例<br>200                                                  | <b>轉申購設資組合</b><br>保守型投資標的組合                                                                                                    | 接撤時間<br>2017-10-12 15:04:50                                                                                                    |
| 交易;<br><sup>删株</sup><br>☑                   | 状態總質<br><sup>序號</sup><br>1<br>2                     | 2017-10-12 15:04:50<br>2017-10-12 15:04:49                                                                                                    | 交易期別<br>库存部位時型<br>库存部位時型                                                                                                    | 交易狀態<br>作業還理中<br>作業還理中                                                                                                    | 交易結果  | <b>贖日決資組合</b><br>移住型決資機的組合<br>供守型決資機的組合                                                                                                    | 環回單位款/噴回比例<br>200<br>200                                           | <b>转申期投資組合</b><br>保守型投資便的通合<br>發展型投資便的組合                                                                                                    | 接触時間<br>2017-10-12 15:04:50<br>2017-10-12 15:04:49                                                                                                    |
| 交易;<br><sup>翻株</sup>                        | 状態總質<br><sup>序號</sup><br>1<br>2<br>3                | 推示時間<br>2017-10-12 15:04:50<br>2017-10-12 15:04:49<br>2017-10-12 15:04:49                                                                                                    | 交易期別<br>庫存部位調整<br>庫存部位調整<br>庫存部位調整                                                                                                    | 交易狀態<br>作素這裡中<br>作素這程中<br>作業這程中                                                                                                    | 交易結果  | <b>陳目決資相合</b><br>特健型決資構的組合<br>供守型決資構的組合<br>特殊型決資構的組合                                                                                                    | 購回單位款/讀向比例<br>200<br>200<br>200                                    | 轉申購投資組合<br>信守型投資信的組合<br>每建型投資信的組合<br>人生週期投資信約1056-999                                                                                                    | 族權時間<br>2017-10-12 15:04:50<br>2017-10-12 15:04:49<br>2017-10-12 15:04:49                                                                                                    |
| 交易;<br><sup>翻棋</sup>                        | 状態總質<br><sup>序號</sup><br>1<br>2<br>3<br>4           | 推示時間<br>2017-10-12 15:04:50<br>2017-10-12 15:04:49<br>2017-10-12 15:04:49<br>2017-10-12 15:04:48                                                                                             | 交易規則           庫存部位調整           庫存部位調整           庫存部位調整           庫存部位調整           庫存部位調整                                                                                                    | 交易狀態<br>作業這種中<br>作業這種中<br>作業這種中<br>作業還種中                                                                                                    | 交易結果  | 廣目決資組合<br>使は型決資機的組合<br>保守型決算機的組合<br>特殊型決算機的組合<br>人生活到決算機的組合                                                                                                    | 續同單位款/續同比例<br>200<br>200<br>200<br>200                             | 转申議設資組合<br>信令型投資信的組合<br>登稿型投資情的組合<br>人生医明投資债的1056-999<br>及模型投資债的1056-999                                                                                                    | 波地時間<br>2017-10-12 15:04:50<br>2017-10-12 15:04:49<br>2017-10-12 15:04:49<br>2017-10-12 15:04:48                                                                                             |
| 交易;<br><sup>●昧</sup><br>□                   | 状態總劈<br><sup>序號</sup><br>1<br>2<br>3<br>4<br>5      | 2017-10-12 15:04:50<br>2017-10-12 15:04:50<br>2017-10-12 15:04:49<br>2017-10-12 15:04:48<br>2017-10-12 15:04:48                                                                              | 交易規則           庫存部位規型           庫存部位規型           庫存部位規型           庫存部位規型           庫存部位規型                                                                                                    | 交易狀態           作業危信中           作業危信中           作業危信中           作業危信中           作業危信中           作業危信中                                                | 交易結果  | 項目投資組合           特体型投資標的組合           保守型投資標的組合           特体型投資標的組合           大生活到投資標的組合           保守型投資標的組合                                                          | 瞬回筆位款/噴回比例<br>200<br>200<br>200<br>200<br>20<br>20                 | 韩申就设该组合     任守型投资信的结合     在守型投资信的结合     夺随型投资信的结合     人生信明投资信的结合     人生信明投资信的56-999     夺随型投资信的56-999     人生侵附投资信的56-999                                                                         | 接触時間<br>2017-10-12 15:04:50<br>2017-10-12 15:04:49<br>2017-10-12 15:04:49<br>2017-10-12 15:04:48<br>2017-10-12 15:04:48                                                                      |
| 交易;<br>···································· | 状態總勞<br><sup>序號</sup><br>1<br>2<br>3<br>4<br>5<br>0 |                                                                                                    | 文易編別           庫寺部位碑壁           庫寺部位碑壁           庫寺部位碑壁           庫寺部位碑壁           庫寺部位碑壁           庫寺部位碑壁           座寺部位碑壁           座寺部位碑壁                                                                       | 交易狀態           作業成绩中           作業成绩中           作業成绩中           作業成绩中           作業成绩中           作業成绩中                                                | 交易結果  | 項目投資組合           特体型投資標的組合           保守型投資標的組合           保守型投資標的組合           人生活期设置標的056-099           保守型设置標的組合           人生活期设置標的056-099           人生活期设置標的056-099 | 瞬回単位軟/順向比例<br>200<br>200<br>200<br>200<br>200<br>200<br>200<br>200 | 時申購設資相合           保守型投資係的结合           保守型投資係的结合           冷陸型投資係的结合           小生医明投資係的结合           冷陸型投資係的结合           大生医明投資係的结合           人生医明投資债的结合           人生医明投資債的结合           人生医明投資債的结合 | また<br>また<br>また<br>また<br>また<br>また<br>また<br>また<br>また<br>ま                                                                                                    |
| 交易;                                         | 伏態總賢<br>序號<br>1<br>2<br>3<br>4<br>5<br>6<br>7       | ま示時間<br>2017-10-12 15:04:50<br>2017-10-12 15:04:49<br>2017-10-12 15:04:49<br>2017-10-12 15:04:48<br>2017-10-12 15:04:48<br>2017-10-12 15:04:48<br>2017-10-12 15:04:47<br>2017-10-12 14:45:55 | 交易規制           凍存部位積整           庫存部位積整           庫存部位積整           庫存部位積整           庫存部位積整           庫存部位積整           庫存部位積整           車存部位積整                                                                       | 交易狀態           作業点還中           作業点還中           作業点還中           作業点還中           作業点還中           作業点還中           行業点還中                                | 交易結果  | 度目決違組合<br>一種建型決算機的組合<br>保守型決算機的組合<br>特殊型決算機的組合<br>人生活動決算機的組合<br>人生活動決算機的組合<br>人生活動決算機的組合<br>人生活動決算機的組合                                                               | 簿同単位款/續同比例<br>200<br>200<br>200<br>200<br>200<br>200<br>200<br>200 | 特申議設資組合           信令型投資信的場合           冷陸型投資信的場合           人生医期投資信的場合           冷陸型投資信的場合           人生医期投資信的場合           保令型投資信的場合                                                                | 送税総合業                                                                                                    |
| 交易<br>##<br>                                | 伏態線劈<br>序號<br>1<br>2<br>3<br>4<br>5<br>6<br>7<br>8  | <ul> <li>         ま示時間         <ul> <li></li></ul></li></ul>                                                                                                    | 交易期別           凍存部位調整           庫存部位調整           庫存部位調整           庫存部位調整           庫存部位調整           庫存部位調整           庫存部位調整           庫存部位調整           庫存部位調整           庫有部位調整           庫有部位調整           面片東根投資器庫 | 交易狀態           作業處理中           作業處理中           作業處理中           作業處理中           作業處理中           作業處理中           作業處理中           作業處理中           交易決策 | 交易結果  | 標目投資總合      授佳型投資標的組合      保守型投資標的組合      投修型投資標的組合      人生透明投資標的組合      人生透明投資標的組合      人生透明投資標的組合      伊健型投資標的組合      伊健型投資標的組合                                    | 瞬回単位款/順回比例<br>200<br>200<br>200<br>200<br>200<br>200<br>200<br>200 | 轉申戰投資組合<br>信守型投資信的組合<br>希陸型投資信的組合<br>人生週期投資信的組合<br>為陸型投資信的組合<br>人生週期投資信的組合<br>名中型投資信的組合                                                                                                    | 実施時間<br>2017-10-12 15:04:50<br>2017-10-12 15:04:49<br>2017-10-12 15:04:49<br>2017-10-12 15:04:48<br>2017-10-12 15:04:48<br>2017-10-12 15:04:47<br>2017-10-12 16:04:47<br>2017-10-12 14:45:55 |

## 7.完成刪除交易申請

| 私校儲金                                                                  | 管理委員會<br>發資平台                                                 | iffl 張戶總第 Q                                                                                                    | 我要查询 🔹 <table-cell> 我</table-cell>                                                                                                    | 有問題 🛓 我                                                                                                    | 要下载 🥼 好 | 康活動 🍙 風險屬性評估                                                                                                    |                                                                    | 0                                                                                                    | N 版號管理 😚                                                                                                    |
|-----------------------------------------------------------------------|---------------------------------------------------------------|----------------------------------------------------------------------------------------------------|----------------------------------------------------------------------------------------------------|----------------------------------------------------------------------------------------------------|---------|----------------------------------------------------------------------------------------------------|--------------------------------------------------------------------|----------------------------------------------------------------------------------------------------|----------------------------------------------------------------------------------------------------|
| 要查詢                                                                   | ]/ 交易批                                                        | 大態總覽                                                                                                    |                                                                                                    |                                                                                                    |         |                                                                                                    |                                                                    |                                                                                                    |                                                                                                    |
| 戶類別<br>韵時間 <b>[</b>                                                   | 叙瑞典退排會<br>最近三個月                                               | (金泰戸 ▼ 交易類)<br>最近六個月 最近-                                                                                                    | 到<br>全部<br>年 選擇日期國商                                                                                                    | • 交易                                                                                                    | 狀態 全部   | ٠                                                                                                    |                                                                    |                                                                                                    |                                                                                                    |
|                                                                       |                                                               |                                                                                                    |                                                                                                    |                                                                                                    |         |                                                                                                    |                                                                    | 资料時限                                                                                                    | E : 2017-10-12 15:1)                                                                                                    |
| 交易                                                                    | 状能總習                                                          | Ŧ                                                                                                    |                                                                                                    |                                                                                                    |         |                                                                                                    |                                                                    | 全部                                                                                                    | 虹示 顕示欄位 -                                                                                                    |
| 交易》<br><sup>删除</sup>                                                  | 伏態總賢                                                          | C<br>指示時間                                                                                                    | 交易期別                                                                                                    | 交易状態                                                                                                    | 交易结果    | 晴日投資相合                                                                                                    | <mark>寶回單位數/寶回比例</mark>                                            | 会部<br>携申職投資組合                                                                                                    | 輕示 「驟示相位 →<br>接邊時間                                                                                                    |
| 交易<br><sup>删除</sup>                                                   | 伏熊總貿<br><sup>序號</sup>                                         | 指示時間<br>2017-10-12 15:04:50                                                                                                    | 交易類別<br>庫存部位調整                                                                                                    | 交易狀態<br>交易删除                                                                                                    | 交易結果    | 積回投資相合<br>特殊型投資標的結合。                                                                                                    | 層回單位載/積回比例<br>200                                                  | 会部<br>携申購设資相合<br>保守型投資標的结合                                                                                            | 輕示 一 顯示 欄位 ←<br>振復時間<br>2017-10-12 15:10:(                                                                                                    |
| 交易制                                                                   | 状態總貿<br><sup>展観</sup><br>1<br>2                               | 指示助酬<br>2017-10-12 15:04:50<br>2017-10-12 15:04:49                                                                                                    | 交易類別<br>庫存部位調整<br>庫存部位調整                                                                                                    | 交易狀態<br>交易剛味<br>作氣處理中                                                                                                    | 交易結果    | <b>暖</b> 回投資相合<br>特條型投資標的結合<br>保守型投資標的總合                                                                                                    | 增回單位數/獲回比例<br>200<br>200                                           | <ul> <li>         許將         將申職投資相合         很守型投資標的結合         待使型投資標的結合         待使型投資標的結合     </li> </ul>            | 翻示 鄭示朝位 <del>▼</del><br>振復時間<br>2017-10-12 15:10:0<br>2017-10-12 15:04:4                                                                                                    |
| 交易);<br>無味<br>〇                                                       | 狀態總貿<br><sup>序頭</sup><br>1<br>2<br>3                          | <ul> <li>指示時候</li> <li>2017-10-12 15:04:50</li> <li>2017-10-12 15:04:49</li> <li>2017-10-12 15:04:49</li> </ul>                                                                                                    | 交易類別<br>庫存部位調整<br>庫存部位調整<br>庫存部位調整                                                                                                    | 交易狀態<br>交易刑時<br>作葉處理中<br>作業處理中                                                                                                    | 交易結果    | 積回投資相合<br>特條型投資標的組合<br>保守型投資標的組合<br>特條型投資標的組合                                                                                                    | > 增回單位數/看回比例<br>200<br>200<br>200                                  | 全部<br>转申購设資租合<br>保守型投資係的组合<br>份理型投資係的组合<br>人生現時投資標的056-999                                                            | 趣示 鄭示锡位 -<br>接德時間<br>2017-10-12 15 10:0<br>2017-10-12 15 04:4<br>2017-10-12 15 04:4                                                                                                    |
| 交易);<br>###<br>〇〇                                                     | 狀態總舅<br><sup>序號</sup><br>1<br>2<br>3<br>4                     | 5<br>指示時間<br>2017-10-12 15:04:50<br>2017-10-12 15:04:49<br>2017-10-12 15:04:49<br>2017-10-12 15:04:48                                                                                                    | 交易期別<br>庫存部位調整<br>庫存部位調整<br>庫存部位調整<br>庫存部位調整                                                                                                    | 交易狀態<br>交易刑決<br>作束處理中<br>作業處理中<br>作業處理中                                                                                                    | 交易结果    | 種目投資相合           種体型北資価の場合           保守型北資価的場合           保守型北資価的場合           使体型北資価的場合           人主通斯投資価的68-999                                                                                                    | 博回単位単/領回比例<br>200<br>200<br>200<br>200<br>200                      | 会部<br>時申載投資組合<br>使守型投資標的組合<br>待成型投資標的組合<br>人生時期投資標的056-999<br>傍成型投資標的組合                                               | 與示欄位 +<br>損獲時間<br>2017-10-12 15 10:0<br>2017-10-12 15 04:4<br>2017-10-12 15 04:4<br>2017-10-12 15 04:4                                                                                                    |
| 交易#<br>###<br>                                                        | 状態總貿<br><sup>庫載</sup><br>1<br>2<br>3<br>4<br>5                | <ul> <li>指示時候</li> <li>2017-10-12 15:04:50</li> <li>2017-10-12 15:04:49</li> <li>2017-10-12 15:04:48</li> <li>2017-10-12 15:04:48</li> <li>2017-10-12 15:04:48</li> </ul>                                                                                                    | 2 名 5 期 別<br>庫存部位 5 数<br>庫存部位 5 数<br>庫存部位 5 数<br>庫存部位 5 数<br>庫存部位 5 数<br>庫存部位 5 数                                                                                                    | 交易狀態<br>交易削除<br>作用意理中<br>作業意理中<br>作業意理中<br>作業意理中                                                                                                    | 交易结果    | > 增回投資組合<br>特殊型設設標的組合<br>保守型設資標的組合<br>特殊型設資標的組合<br>人生通期投資標的68-999<br>保守型設資標的組合                                                                                                    | 福田単山朝/福田比例<br>200<br>200<br>200<br>200<br>20<br>20<br>20<br>200    | 注認<br>詩中離沿宮相合<br>保守型沿宮(前)結合<br>役(中型沿宮)情約)結合<br>役(建型沿宮)情約)結合<br>久生感時記宮/備約)結合<br>久生感時記宮/備約)866-999<br>人生感時記宮/備約)866-999 | 每示 關介 借位 +<br>接進時間<br>2017-10-12 15 10:0<br>2017-10-12 15 04:4<br>2017-10-12 15 04:4<br>2017-10-12 15 04:4<br>2017-10-12 15 04:4                                                                                                    |
|                                                                       | 伏機總貿<br><sup>席</sup> 館<br>1<br>2<br>3<br>4<br>5<br>6          | <ul> <li>指示時解</li> <li>2017-10-12 15:04:50</li> <li>2017-10-12 15:04:49</li> <li>2017-10-12 15:04:48</li> <li>2017-10-12 15:04:48</li> <li>2017-10-12 15:04:48</li> <li>2017-10-12 15:04:48</li> <li>2017-10-12 15:04:48</li> </ul>                                                                                                    | 2 2 易調別<br>庫存部位調整<br>庫存部位調整<br>庫存部位調整<br>庫存部位調整<br>庫存部位調整                                                                                                    | 交易狀態           交易制味           作素意理中           作素意理中           作素意理中           作素意理中           作素意理中           作素意理中           作素意理中                                                                         | 交易结束    | <ul> <li>              雅目投資組合          </li> <li>             投修型投資福的組合         </li> <li>             保守型投資福的組合         </li> <li>             投修型投資福的組合         </li> </ul> <li>             人生通期投資福的组合         <ul> <li>             人生通期投資福的组合         </li> </ul> </li> <li>             人生通期投資福的组合         <ul> <li>             人生通期投資福的组合         </li> </ul> </li> | 適回単位就/適回比例<br>200<br>200<br>200<br>200<br>200<br>200<br>200<br>20  | ・                                                                                                    | 銀示 脚示 偶位 -<br>振復特朝<br>2017-10-12 15 10:0<br>2017-10-12 15 04:4<br>2017-10-12 15 04:4<br>2017-10-12 15 04:4<br>2017-10-12 15 04:4<br>2017-10-12 15 10:1                                                                                                    |
|                                                                       | 状態總質<br><sup>序額</sup><br>1<br>2<br>3<br>4<br>5<br>6<br>7      | <ul> <li>指示時間</li> <li>2017-10-12 15:04:50</li> <li>2017-10-12 15:04:49</li> <li>2017-10-12 15:04:49</li> <li>2017-10-12 15:04:48</li> <li>2017-10-12 15:04:48</li> <li>2017-10-12 15:04:48</li> <li>2017-10-12 15:04:47</li> <li>2017-10-12 15:04:47</li> <li>2017-10-12 15:04:45</li> </ul>                                                           | 交易額別           庫存部位調整           庫存部位調整           庫存部位調整           庫存部位調整           庫存部位調整           庫存部位調整           庫存部位調整           庫存部位調整                                                                                                    | 交易狀態           交易狀態           交易服除           作素意理中           作素意理中           作素意理中           作素意理中           作素意理中           汽素素理中           汽素素理中           汽素素理中                                          | 交易结果    |                                                                                                    | 福回単位単/福回比例<br>200<br>200<br>200<br>200<br>200<br>200<br>200<br>200 | 注意<br>特申載投資相合<br>保守型投資情的組合<br>保健型投資情的組合<br>人生場時投資標的の56-999<br>特徴型投資情的組合<br>人生場時投資標的の56-999<br>有支型投資情的組合               | 銀示 銀示 偶位 +<br>接進時間<br>2017-10-12 15 10:0<br>2017-10-12 15 04:4<br>2017-10-12 15 04:4<br>2017-10-12 15 04:4<br>2017-10-12 15:04:4<br>2017-10-12 15:04:4<br>2017-10-12 15:10.1                                                                                       |
| 交易);<br>職<br>()<br>()<br>()<br>()<br>()<br>()<br>()<br>()<br>()<br>() | 状態總関<br><sup>序館</sup><br>1<br>2<br>3<br>4<br>5<br>6<br>7<br>8 | <ul> <li>指示時候</li> <li>2017-10-12 15:04:50</li> <li>2017-10-12 15:04:49</li> <li>2017-10-12 15:04:49</li> <li>2017-10-12 15:04:48</li> <li>2017-10-12 15:04:48</li> <li>2017-10-12 15:04:47</li> <li>2017-10-12 15:04:47</li> <li>2017-10-12 15:04:47</li> <li>2017-10-12 15:04:47</li> <li>2017-10-12 14:45:56</li> <li>2017-10-12 14:42:54</li> </ul> | 交易期別           庫存部位調整           庫存部位調整           庫存部位調整           庫存部位調整           庫存部位調整           庫存部位調整           庫存部位調整           庫存部位調整           庫存部位調整           庫有部位調整           庫有部位調整           庫有部位調整           庫有部位調整           庫有部位調整           萬用品設投資資源 | 交易狀態           交易削除           作業点理中           作業点理中           作業点理中           作業点理中           大易刑除           交易刑除           交易刑除           交易刑除           交易刑除           交易刑除           交易刑除           交易完成 | 交易结束    | <ul> <li></li></ul>                                                                                                    | 福田単位朝/福田北例<br>200<br>200<br>200<br>200<br>200<br>200<br>200<br>200 | 全部<br>轉申離設資租合<br>保守型投資係的組合<br>後建型投資係的組合<br>人生機能投資係的組合<br>人生機能投資係的組合<br>人生機能投資係的組合                                     | <ol> <li>第末偶位・<br/>振生時期</li> <li>2017-10-12 15:10:0</li> <li>2017-10-12 15:04:4</li> <li>2017-10-12 15:04:4</li> <li>2017-10-12 15:04:4</li> <li>2017-10-12 15:04:4</li> <li>2017-10-12 15:10:1</li> <li>2017-10-12 14:45:5</li> <li>2017-10-12 14:42:5</li> </ol> |

備註:以上為系統測試畫面,實際網頁內容請以登入後系統畫面為準。